MANUEL

MISE A JOUR VERS LSM 3.2

ÉTAT AU : FEVRIER 2014

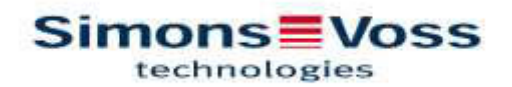

| 1.0 | INTE | RODUCTION                                                                    | 4  |
|-----|------|------------------------------------------------------------------------------|----|
|     | 1.1. | REMARQUES IMPORTANTES                                                        | 4  |
|     | 1.2. | EXPLICATION MANUEL                                                           | 5  |
| 2.0 | CAF  | RACTERISTIQUES LSM                                                           | 6  |
|     | 2.1. | CONDITIONS DU SYSTEME A PARTIR DE LSM 3.2 (SOUS<br>RESERVE DE MODIFICATIONS) | 6  |
|     | 2.2. | REMARQUE                                                                     | 7  |
| 3.0 | PRE  | PARATION DES MISES A JOUR                                                    | 8  |
| 4.0 | MIS  | E A JOUR LSM BASIC                                                           | 10 |
|     | 4.1. | PRÉPARATION                                                                  | 10 |
|     | 4.2. | SUPPRIMER LSM BASIC 3.0/3.1                                                  | 10 |
|     | 4.3. | INSTALLATION LOCKING SYSTEM MANAGEMENT                                       | 10 |
| 5.0 | MIS  | E À JOUR LSM BUSINESS                                                        | 19 |
|     | 5.1. | PREPARATION                                                                  | 19 |
|     | 5.2. | MISE A JOUR DU SERVEUR DE LA VERSION 3.0 À LA VERSION 3.2                    |    |
|     | 5.3. | MISE A JOUR DU SERVEUR DE LA VERSION 3.1 À LA VERSION 3.2                    | 24 |
|     | 5.4. | MISE A JOUR DES CLIENTS DE LA VERSION 3.X A LA VERSION 3.2                   | 24 |
| 6.0 | LSN  | I MOBILE                                                                     | 33 |
|     | 6.1. | MISE À JOUR LSM MOBILE PDA                                                   | 33 |
|     | 6.2. | MISE À JOUR LSM MOBILE PC                                                    | 34 |
| 7.0 | RES  | EAU                                                                          | 37 |
|     | 7.1. | COMMNODESERVER                                                               | 37 |
|     | 7.2. | RESEAU VIRTUEL                                                               | 41 |

#### **REMARQUE** :

Le fonctionnement du logiciel constitue l'élément central des explications des différentes fonctions du système. La description de chacune des caractéristiques du produit, des équipements et fonctions, est contenue dans les manuels des produits respectifs.

Il convient pour installer et mettre en service les produits, de strictement respecter les validations relatives aux produits, ainsi que les conditions du système. SimonsVoss n'assume aucune responsabilité pour toute autre installation ou mise en service et ne peut par conséquent offrir aucune assistance.

SimonsVoss Technologies AG se réserve le droit d'effectuer des modifications ou modernisations techniques sans préavis. C'est pourquoi les descriptions et illustrations contenues dans cette documentation peuvent différer de la version actuelle des produits et logiciels. En cas de doute, la version allemande d'origine fait foi de référence en ce qui concerne le contenu. Sous réserve d'erreurs et de fautes d'orthographe.

Ces documents sont basés sur la version actuelle du logiciel au moment de l'impression. Les informations et données contenues dans ce document sont susceptibles d'être modifiées sans préavis et n'engagent en rien le vendeur. Les désignations données aux matériels et logiciels sont principalement des marques déposées et sont en tant que telles soumises aux dispositions légales relatives aux droits d'auteur.

Il est strictement interdit sans autorisation écrite expresse, de reproduire ou de transférer ce manuel ou des extraits de celui-ci, par des moyens mécaniques ou électroniques, par des photocopies ou par tout autre moyen. Les noms de sociétés et autres données utilisées dans les exemples sont de nature purement fictive et toute ressemblance éventuelle est purement fortuite.

Ce manuel LSM a été rédigé par notre équipe rédactionnelle avec le plus grand soin. L'absence complète d'erreurs ne peut cependant pas être garantie. L'équipe rédactionnelle du LSM ne pas être tenue responsable des erreurs techniques ou typographiques contenues dans ce manuel. Les descriptions contenues dans ce manuel ne constituent aucune propriété caractéristique au sens juridique du terme.

Si vous avez des suggestions d'amélioration ou des corrections concernant ce guide, veuillez s'il vous plaît nous les faire parvenir à l'adresse Email Info@simons-voss.de.

Nous vous remercions par avance pour votre soutien.

Vous trouverez d'autres informations sur les produits SimonsVoss sur le site Internet <u>WWW.SIMONS-VOSS.DE</u>

Ce manuel s'applique aux logiciels sans limitation fonctionnelle. Il est par conséquent possible que les fonctions ou affichages spécifiques au client différent en raison des modules du logiciel qui ont été installés.

### **1.0 INTRODUCTION**

Grâce au Locking System Management (LSM), SimonsVoss a développé un logiciel basé sur une base de données qui vous permet de créer, d'administrer et de contrôler des plans de fermeture complexes de façon efficace. Cette documentation a pour objectif de vous guider et de vous aider lors de la structuration et la mise en place de votre plan de fermeture, mais aussi de vous assister lors de la mise en œuvre pratique des tâches de contrôle et de suivi et ainsi de faciliter la gestion de vos installations de fermeture.

| Echier Base de données Alf                                                                                                    | ighage Assistants Egiker Rapports Enregistr | ment | t Bre | giamma | tion              | <u>Bése</u> s | N.                               | 2ptio                                                       | 14 3         | tight            | e é             | Side           |            | _                                |                                            | _                     |                        |                        |                                            |                        |                         |                       |                        |               |                     | 1.10                 |
|----------------------------------------------------------------------------------------------------|---------------------------------------------|------|-------|--------|-------------------|---------------|----------------------------------|-------------------------------------------------------------|--------------|------------------|-----------------|----------------|------------|----------------------------------|--------------------------------------------|-----------------------|------------------------|------------------------|--------------------------------------------|------------------------|-------------------------|-----------------------|------------------------|---------------|---------------------|----------------------|
| z 🗙 📑 🔒 😋                                                                                                    | 🔓 💁 🗲 X 🐵 🛍                                 |      | 114   | 4      |                   | 1             | 11                               | 20                                                          | 2.4          | 1                | 6               |                | Q,         | 1                                | 5                                          | ?                     |                        |                        |                                            |                        |                         |                       |                        |               |                     |                      |
| Par de ferret ce                                                                                                    |                                             |      |       |        |                   | Em            | nios                             | ons                                                         | 6            | iecu             | Fat             | iem.           | Stat       |                                  | -                                          | -                     |                        | _                      |                                            | _                      |                         | -                     | _                      | _             | _                   | _                    |
| ACME Corporation +                                                                                                    |                                             |      |       |        | 18                |               |                                  |                                                             | F            | 1                |                 |                | -          |                                  | 53                                         | 8.1                   | 212                    | 19                     | 18                                         | 10                     | 8                       | 8                     | 2                      | 13            | 19                  | 2                    |
| Geoupe unterna)     Geoupe unterna)     Groupe unterna)     Groupe unterna)     Groupe unterna)     Geoupe unterna)     Geoupe unterna)     Geoupe unterna)     Goordenation     Saff | Simons V<br>technologies                    | 0    | ss    |        | 18PB NOM (PERSONN | - Duck, Duffy | <ul> <li>Rabbt, Foget</li> </ul> | <ul> <li>Thebrd, Twoety</li> <li>Theore Sheartar</li> </ul> | - Bunny Buon | - Duck, Degebert | - Parker, Peter | - Wayne, Bruce | 🔶 Cat, Tom | <ul> <li>Duck, Danald</li> </ul> | <ul> <li>Duck, 0301, Donald, 00</li> </ul> | 0002, D002, D0044, 00 | Duck, 0003, burnet, 90 | - Duck 0505. Danald 00 | <ul> <li>Duck, 0006, Donald, 00</li> </ul> | - Duck_0007, Donald_30 | PDuck, 0008, Dunaki, 00 | Duck, 0009, Danald 40 | Duck, 0010, Dunald, 30 | Moutes, Jerty | Mouse 0082, Jony 00 | Mouse_0000, Jerry_00 |
|                                                                                                    | NOM (PORTES/FERMETURES)                     | РВ   | EE    | 6      | N                 | -             |                                  |                                                             |              |                  | lain.           |                |            |                                  | 1                                          | -                     |                        |                        | -                                          |                        |                         |                       | an.                    | -11           |                     |                      |
|                                                                                                    | Lab A                                       |      |       | MB     |                   |               |                                  | ×                                                           | X            | X                |                 |                | ×          | x                                | ×                                          | × 5                   | < 5                    | ( <b>X</b>             | ×                                          | ×                      | ×                       | ×                     | ×                      | x 5           | ¢ X                 | ×                    |
|                                                                                                    | 2 Leb B                                     |      | 1     | MB     |                   | ×             |                                  | 1                                                           | X            | ×                |                 |                | x          | ×                                | ×                                          | × 5                   | c 5                    | c 54                   | X                                          | ×                      | ×                       | ×                     | ×                      | xS            | < X                 | ×'                   |
|                                                                                                    | ≸ Leb C                                     |      | -1    | MB     |                   |               | ×                                |                                                             | X            | X                |                 |                | x          | ×                                | X                                          | x 5                   | x 5                    | 1                      | ×                                          | X                      | ×                       | ×                     | x                      | × 5           | < X                 | X                    |
|                                                                                                    | 3 Lab Wing Entrance                         |      |       | MB     |                   | x             | ×                                | 2                                                           | ×            | ×                |                 |                | x          | x                                | ×                                          | x                     | < 5                    | 5                      | ×                                          | ×                      | ×                       | X                     | ×                      | ×S            | < 'x                | 'X'                  |
|                                                                                                    | Office 001                                  |      | 0     | MB     |                   | ×             | ×                                | ××                                                          | X            | X                |                 |                |            | 11                               |                                            | 1                     | 1                      | T                      | T                                          |                        | mi                      | T                     | T                      | T             | T                   | TT                   |
| 🗊 🔕 Domaines                                                                                                    | Office 002                                  | +    | 0     | 543    |                   |               |                                  |                                                             | X            | ×                |                 |                |            | ×                                |                                            |                       |                        |                        |                                            |                        |                         |                       |                        |               |                     |                      |
| 💰 (Domaine système)                                                                                                    | Office 003                                  |      | 0     | MB     |                   |               |                                  |                                                             | *            | ×                |                 |                |            |                                  |                                            |                       | 1                      | 1                      | T                                          | ×                      |                         |                       |                        | T             | T                   |                      |
| 🕸 Lab Wing                                                                                                    | Office 010                                  |      | 0     | MB     |                   |               |                                  |                                                             | X            | ×                |                 |                |            |                                  |                                            |                       |                        |                        |                                            |                        |                         |                       |                        |               | T                   | ×                    |
| Coffice Wing                                                                                                    | Office 011                                  |      | 0     | MB     |                   |               |                                  |                                                             | ×            | ×                |                 |                | ×          |                                  |                                            |                       |                        | ×                      |                                            | -                      |                         |                       | ×                      | ×             |                     |                      |
| Social Area                                                                                                    | gr Office 101                               |      | 1     | MB     |                   |               |                                  |                                                             | X            | X                |                 |                |            |                                  |                                            |                       |                        |                        |                                            |                        |                         |                       |                        | ×             |                     |                      |
| a fil                                                                                                    | S Office 102                                | +    | 1     | MB     |                   | (四)           |                                  |                                                             | 18           |                  | 圜               |                | 關          | ×                                |                                            |                       |                        | 101                    |                                            |                        |                         |                       |                        | =0            | 435                 |                      |
|                                                                                                    | 💆 Office 103                                |      | 1     | MB     |                   |               |                                  | 11.                                                         | ×            | ×                |                 |                |            |                                  |                                            |                       |                        | 1                      | ×                                          |                        |                         |                       | 1                      |               |                     |                      |
|                                                                                                    | E Office Wing Entrance                      | 1.   | 0     | MB     |                   | ×             | ×                                | ××                                                          | ×            | X                | ×               | ×              | ×          | ×                                | ×                                          | ×                     | <   >                  | ( X                    | ×                                          | ×                      | ×                       | ×                     | ×                      | ×>            | < ×                 | ×                    |
|                                                                                                    | Back Entranco                               |      | 0     | MB     |                   | ×             | ×                                | x X                                                         | ×            | ×                | $\square$       | -              | ×          | ×                                | ×                                          | × 5                   | < 5                    | < 5x                   | ×                                          | ×                      | X                       | ×                     | ×                      | × S           | < 5x                | 5                    |
|                                                                                                    | E Garage Entrance                           |      | 0     | P1     |                   | ×             | ×                                | x 5                                                         | X            | X                |                 |                | 'x '       | ×                                | ×                                          | 8 5                   | < 5                    | ( <b>5</b>             | ×                                          | ×                      | ×                       | ×                     | X                      | x 5           | < X                 | X                    |
|                                                                                                    | 🚦 Garage Gate                               |      | 0     | P1     |                   | ×             | ×                                | ×У                                                          | X            | ×                |                 |                | ×          | ×                                | ×                                          | × 5                   | < 5                    | < 5                    | ×                                          | ×                      | ×                       | ×                     | ×                      | xS            | < 'x                | ×                    |
|                                                                                                    | Main Estance                                |      | 0     | MB     |                   | ×             | ×                                | x S                                                         | X            | 'X               |                 |                | ×          | ×                                | ×                                          | x 5                   | < 5                    | ( <b>'</b> ×           | ×                                          | ×                      | ×                       | ×                     | ×                      | ×5            | < X                 | ×                    |
|                                                                                                    | S Cantina                                   | 1.   | 3     | MB     |                   | ×             | x                                | xix                                                         | X            | X                |                 | -              | ×          | X                                | ×                                          | x 5                   | < 5                    | 1                      | ×                                          | ×                      | ×                       | X                     | ×                      | xis           | < X                 | * ·                  |
|                                                                                                    | - Gym                                       |      | 3     | MB     |                   | ×             | ×                                | x x                                                         | X            | X                | -               |                | x          | x                                | X                                          | x 5                   | ¢ 3                    | 1 30                   | X                                          | ×                      | ×                       | x                     | ×                      | xS            | < 'x                | x                    |
|                                                                                                    | d Lounge                                    | *    | 3     | MB     |                   | ×             | X                                | ××                                                          | ×            | X                |                 |                | ×          | x                                | X                                          | ×                     | < 3                    | 5                      | ×                                          | x                      | ×                       | ×                     | ×                      | ×>            | c 'x                | X                    |
|                                                                                                    | N Door                                      | -    | -     | 1      |                   | m             | 1                                | T                                                           | X            | ×                |                 |                |            | Ť                                | -                                          | T                     | T                      | T                      | T                                          | -                      |                         | 1                     | T                      | T             | T                   | TT                   |
|                                                                                                    |                                             |      |       |        |                   |               |                                  |                                                             |              |                  |                 |                |            |                                  |                                            |                       |                        | tis .                  |                                            | 100                    | 1                       |                       |                        |               |                     | 3                    |

### 1.1. REMARQUES IMPORTANTES

SimonsVoss Technologies AG décline toute responsabilité pour les dommages occasionnés par un montage ou une installation impropre.

Des composants mal installés et/ou mal programmés peuvent bloquer un accès au niveau d'une porte. SimonsVoss Technologies AG décline toute responsabilité pour les conséquences résultant du blocage de l'accès, les dommages aux biens ou aux personnes ou autres dommages.

### 1.2. EXPLICATION MANUEL

#### **POINTS DU MENU**

Les éléments de menu du LSM sont présentés dans le manuel par le 🗢 symbole.

#### **EXEMPLES**

Éditer

Domaine

### INTITULES ET CASES A COCHER

Les titres et cases à cocher qui apparaissent dans les captures d'écran sont distingués par des guillemets.

#### EXEMPLES

« Groupes d'utilisateurs » « Domaines »

#### **BOUTONS DE COMMANDE**

Les boutons qui sont représentés dans les captures d'écran sont surlignés en gris.

#### EXEMPLES OK Accepter

#### **COMBINAISON DE TOUCHES**

La combinaison de touches qui peut être utilisée pour démarrer les fonctions souhaitées, est indiquée en gras.

#### Ctrl + Maj + X

#### INFORMATIONS RELATIVES AU CHEMIN D'ACCES

En présence de référence à un répertoire stocké sur un lecteur, ce chemin est alors écrit en italique.

#### EXEMPLE

C:\Programme\SimonsVoss\LockSysGui\

#### REMARQUE

La spécification *[CD-ROM]* est une variable qui décrit la lettre du lecteur de CD-ROM (par exemple « D ») de l'ordinateur sur lequel l'installation doit être effectuée.

### 2.0 CARACTERISTIQUES LSM

### 2.1. CONDITIONS DU SYSTEME A PARTIR DE LSM 3.2 (SOUS RESERVE DE MODI-FICATIONS)

### GÉNÉRALITÉS

- Droits d'administrateur locaux pour l'installation
- Communication : TCP/IP (NetBios actif), LAN (recommandation : 100 Mbit/s)
- Domaine Windows
- Résolution
- NET Framework min. 2.0, recommandé 3.5
- MS ActiveSync 4.2 en association avec un PocketPC
- RS-232 et/ou interface USB

### CLIENT (LSM BASIC, LSM BUSINESS, LSM PROFESSIONAL)

- Écran de 48 cm (19") minimum (ou plus grand pour l'affichage de la matrice)
- Résolution d'écran min. 1024 x 768, recommandé 1280 x 1024
- Processeur : min. 2,66 GHz (ou plus rapide)
- Au moins 2 Gigaoctet RAM (ou plus)
- Taille du disque dur environ 500 Mo (pendant l'installation env. 1 Go), base de données selon le volume des données traitées (env. 30 Mo)
- MS Windows XP Prof. SP3
- MS Windows Vista (Business, Ultimate), 32 ou 64 Bit
- MS Windows 7 (Professional, Ultimate), 32 ou 64 Bit
- MS Windows 8, 32 ou 64 Bit

#### SERVEUR (SERVEUR BASE DE DONNEES LSM BUSINESS, LSM PROFESSIO-NAL)

- Processeur : min. 2,66 GHz (ou plus rapide)
- Au moins 2 Gigaoctet RAM (ou plus)
- Taille du disque dur environ 300 Mo (pendant l'installation env. 450 Mo), base de données selon le volume des données traitées (env. 30 Mo)
- MS Windows Server 2003
- MS Windows Server 2008
- MS Windows Serveur 2008 R2
- MS Windows Server 2012
- NET Framework pour l'utilisation du CommNode Server min. 3.5
- Application basée sur serveur : une validation sur le serveur ADS est nécessaire pour le répertoire de base de données (la validation ne requiert aucun droit)

### 2.2. REMARQUE

- En cas d'utilisation de Firewalls entre le client et le serveur, veuillez lire attentivement le chapitre « Configuration du réseau informatique » ou bien contactez le support technique LSM de l'entreprise SimonsVoss Technologies AG.
- La mise à jour doit être effectuée simultanément pour tous les composants
- La **mise à jour de la LSM Mobile Edition pertinente** doit également être réalisée sur les PocketPC et respectivement Netbook/Tablet utilisés.
- Ce document décrit la mise à jour sur la base des fichiers d'installation complets. Une mise à jour des fichiers d'installation de patch n'est pas décrite dans le cadre de ce manuel.
- Si vous souhaitez mettre à jour des versions plus anciennes (2.1 / 2.1A / 2.2 / 2.3 / 2.4) avec l'actuelle version, merci de bien vouloir contacter en amont la Hotline LSM au +49 (0) 89 99 228 333.
- Assurez-vous de bien disposer d'une sécurisation des données récente et fonctionnant correctement.

#### **Remarque :**

La sauvegarde de la base de données est généralement sous la responsabilité du service informatique du client ! SimonsVoss décline toute responsabilité en cas d'absence de sauvegarde ou de sauvegarde incomplète ou mal faite. Veuillez vérifier à intervalles réguliers que les sauvegardes effectuées puissent être exploitées.

### 3.0 PREPARATION DES MISES A JOUR

Vérifiez la version LSM dont vous disposez (icône « point d'interrogation bleu »).

| LSM 2.2  | = à partir de la version 2.2.606.14  |
|----------|--------------------------------------|
| LSM 2.3  | = à partir de la version 2.3.701.31  |
| LSM 2.4  | = à partir de la version 2.4.0806.03 |
| LSM 2.4a | = à partir de la version 2.4.0811.11 |
| LSM 3.0  | = à partir de la version 3.0.10002   |
| LSM 3.1  | = à partir de la version 3.1.00514   |
| LSM 3.2  | = à partir de la version 3.2.10316   |
|          |                                      |

Importez toutes les données des PocketPC ou Palms.

Si vous disposez également d'une installation complètement en réseau ou en réseau virtuel, veuillez s'il vous plaît, également tenir compte du Chapitre 7.0 Réseau.

Lors de l'utilisation du LSM Business et du LSM Professional, veuillez s'il vous plaît, fermer toutes les GUI du LSM.

Fermez tous les nœuds de communication (CommNodes) ainsi que le CommNode Server

Lancez « Advantage Configuration Utility » sur le serveur et notez les réglages dans l'onglet « Configuration Utility » 🗢 « Database Settings » :

| Number of Connections : |  |
|-------------------------|--|
| Number of Work Areas :  |  |
| Number of Tables :      |  |
| Number of Index Files : |  |
| Number of Data Locks :  |  |

Notez les réglages ci-dessous dans l'onglet « Installation Info » et comparez-les avec les informations de licence fournies.

En cas de questions, veuillez contacter la hotline LSM au +49 (0) 89 99 228 333.

| Registered to : |  |
|-----------------|--|
| Serial Number : |  |
| User Option :   |  |
| ADS Revision :  |  |

Reprenez le code de validation (*validation code*) fourni dans les informations de licence :

Validation Code

Fermez les services « Advantage Database Server » sur le serveur Sauvegardez l'actuelle base de données Pour effectuer les mises à jour, vous devez disposer des droits d'administrateur local

Suivez les directives de mise à jour du chapitre suivant en fonction de l'édition LSM installée

### 4.0 MISE A JOUR LSM BASIC

#### 4.1. PREPARATION

#### Remarque : des droits d'administrateur sont nécessaires pour la mise à jour

#### 4.1.1 TERMINER LES SERVICES

#### **PROCÉDURE À SUIVRE**

DÉMARRER ⊃ PANNEAU DE CONFIGURATION ⊃ ADMINISTRATION ⊃ SER-VICES

Fermez le service « SimonsVoss CommNode Server » (disponible seulement lors de l'utilisation d'un réseau virtuel)

#### 4.1.2 SAUVEGARDER LA BASE DE DONNEES

Enregistrez-vous avec le nom d'utilisateur Windows que l'administration de l'installation de fermeture utilise normalement.

Démarrer le LSM

Effectuez une sauvegarde via Installation  $\rightarrow$  Étendu  $\rightarrow$  Sauvegarde

Copier la sauvegarde créée (fichier ZIP) sur un support séparé.

Remarque : La sauvegarde est généralement sauvegardée sous : C:\ProgramData\SimonsVoss\Repository

#### 4.2. SUPPRIMER LSM BASIC 3.0/3.1

Désinstaller l'ancienne version de LSM via DÉMARRER ⊃ PANNEAU DE CONFIGURATION ⊃ DÉSINSTALLER PRO-GRAMME

Sélectionnez « SimonsVoss Locking System Management Basic 3.X » et cliquez sur DÉSINSTALLER. Confirmer les requêtes suivantes.

#### 4.3. INSTALLATION LOCKING SYSTEM MANAGEMENT

#### **PROCÉDURE À SUIVRE**

- Installation du logiciel
- Installation Crystal Reports Bugfix

- Démarrage du logiciel
- Vérification de l'enregistrement du logiciel

#### INSTALLATION DU LOGICIEL

À l'insertion du DVD du logiciel, le sommaire s'affiche dans le navigateur - en fonction du paramètre du système.

Dans la partie logicielle, vous trouverez le lien direct vers l'installation

Vous pouvez également directement ouvrir l'installation [CDROM]:\Software\LSM32\_BUSINESS\[langue]\lsm\_setup\_3\_2\_[langue].exe

(more marked)

< Brickhard Sussent > Acruar

Démarrer l'installation et suivez chacune des étapes comme suit.

| East (Weiverstreaus<br>Enst Secondarias Der                                                                                                    | inter (paul a) inter pair name of species                                                                                                    |
|----------------------------------------------------------------------------------------------------|----------------------------------------------------------------------------------------------------|
|                                                                                                    | 10 Festaler - Availer                                                                                                    |
| SmunyVask Locare                                                                                                    | g Sectors Management Basic 32 (Prences - Inst.                                                                                                    |
|                                                                                                    | Nervenee dans Einstallshield Wizard pour<br>SimonsVoss Locking System Management<br>Basic 3.2 (Prench).                                                                                                    |
| 9                                                                                                    | ( Instationed RI) Mound va notaties terrainstreas Looking Type<br>Skanagement Saac 2.3 (Pranti) sar robre optikes. Paar<br>centerum, dispast na Scowell.                                                                                                    |
|                                                                                                    | ATTENTON: Co programme out analoge per la lo ou capregé<br>et les conventions internationaux.                                                                                                    |
|                                                                                                    | -james [.Sants.] Anar                                                                                                    |
| Contrat de Reserve                                                                                                    | ng Syttem Management Balac 33 Diversity - Inst.                                                                                                    |
| Lance alther diversion the co                                                                                                    | etat de las es suvet.                                                                                                    |
| CONTRAT DE LICERE<br>LOUICIEL de Simon<br>INFORTANT 1 À LI<br>licence d'utilise<br>Technologies ded<br>permine morale,<br>main 1 il s'appir<br>Technologies ded | DE D'UTILIGATEON FIRAL (ROLA) POUR LE<br>NAVORS Technologies Gadaï(y)<br>HE ATTRETTYDARDET i le présent contrast de<br>texas final (DTA) de EincraVors<br>4 est un contrast juridiquesent valles,<br>s-séme ("Vous"), personne physique mi<br>et le surgété Bisconfúres Technicogies<br>que se produit logiciel de Bisconfúres<br>que se produit logiciel de Bisconfúres |

rie les browes de ce contrait de lacence

cepte pas les termes de ce contrat de loarve

Confirmer avec Installer, pour démarrer l'installation du pilote du logiciel.

Confirmer avec Suivant, pour démarrer l'installation du logiciel.

Veuillez lire les conditions relatives à la licence et les accepter. Sélectionnez ensuite Suivant.

| Information clent Debarez teo information demandetes Inter giftuence: Department Departmenton Departmenton Departmenton                                                                                                    | ٢                             |
|----------------------------------------------------------------------------------------------------|-------------------------------|
| Indig az ite informature denandési.<br>Iten géleienez:<br>Dropeniston:<br>Emocetives                                                                                                    |                               |
| Bennetives<br>Brandenet<br>Inter Alternation                                                                                                    |                               |
| Domestoni<br>Demostrationi                                                                                                    |                               |
| Depression:                                                                                                    |                               |
|                                                                                                    |                               |
|                                                                                                    |                               |
|                                                                                                    |                               |
|                                                                                                    |                               |
|                                                                                                    |                               |
|                                                                                                    |                               |
| ultres                                                                                                    |                               |
| CPacation Scientifi                                                                                                    | Ansar                         |
|                                                                                                    |                               |
| SmonWood Locking Sectors Management Basic 3.2 U                                                                                                    | Dorani - Gan                  |
| lunster cikle                                                                                                    | 44                            |
| Distant and Nevert your installer iss fickers sizes or dooser autour Place<br>as excluder door on active dooser.                                                                                                    |                               |
| Installer Smonthas Lasting System Paragement Base, 3.2 (%)                                                                                                    | renditi veral                 |
| DiProgram Files (ville) Sandharinous Socielis May Janu 3, 3, 79                                                                                                    | <sup>1)</sup> , <u>Madher</u> |
|                                                                                                    |                               |
|                                                                                                    |                               |
|                                                                                                    |                               |
|                                                                                                    |                               |
|                                                                                                    |                               |
|                                                                                                    |                               |
|                                                                                                    |                               |
| e Préceitere - Subject >                                                                                                    | Amar                          |
| 1270                                                                                                    | The second second             |
|                                                                                                    |                               |
| SmonWook Locking Subern Management Bable 3.2 U                                                                                                    | personal - Gastra Col         |
| lyge d'installation                                                                                                    | .4.                           |
| Selectorerza in type d'estalatare vooka                                                                                                    |                               |
| leader whicharver us type directalization.                                                                                                    |                               |
| · Sectalizing standard                                                                                                    |                               |
| Hernert d'rataler budes les fanctions du programme. Su                                                                                                    | estra .                       |
| Jos Contraction of Contraction                                                                                                    |                               |
| Disstallation personnaliség                                                                                                    |                               |
| Fernari d'effectuer une retallolor adective et de altru<br>Templeconent chie des fenctions chasses. S'etheses au                                                                                                    | v utilaniaure                 |
| discoprimentes.                                                                                                    |                               |
|                                                                                                    |                               |
| denis                                                                                                    |                               |
| e Statumer Salaret b                                                                                                    | Ansar                         |
|                                                                                                    |                               |
|                                                                                                    |                               |
| SmonyVass Locardy System Management Basic 3.2 U                                                                                                    | person - the                  |
| And the last resolution of a finite contraction of the last state of the last state of the                                                                                                    | .4.                           |
| antialation de programme peut construction                                                                                                    |                               |
| textudiación de programmer peut consensación<br>Tostas las informations intrassense à Trasaletan contintunas                                                                                                    |                               |
| texturance du programme pert commercer<br>Toutes les informations intraducers à finalablem and interes<br>Diquei sur limble pour samencer finalables.                                                                                                    |                               |
| Installation of programma peet consistence<br>Toutes its information industrial a finalitation on tracella.<br>Digase sur installer pour seminour finalitation.<br>Any which we provide a finalitation on the madiler, digase ser Pres-<br>ferentiant and mortalier to programme. How may be made.             | sidett. Paz saitter           |
| sextualance ou programma peet connection<br>Toutes les réferentieres réduitantes à frantalation contrabutés.<br>Disais les installes pour connecces finistalation.<br>Aux visition les paramètres finistalation au les modifer, diquis an initial<br>fisialitant ann mobiler le programme, diquis sur Annules. | sidert. Paz salter            |
| sextualatione du programme pret connencer<br>Foutes les refermations relationante à frantalation contrabutes.<br>Disant sur Installer pour connencer finitalation.<br>Aux winfor les paramères disantation au les modifer, dique par Prés<br>familitant ann mobiler le programme, diques sur Annuler.          | oldert. Paur quitter          |
| sexualatione du programme pret connector<br>Fostes la referentere referansera a franchister por europe.<br>Digué sur lastide pour assessor franchisto.<br>Augu velor las quantitas diministra qui la moldre, digue par inte<br>fonstant sera metaler la programme, diguet sur Annula.                          | oldert. Paz saitter           |
| sastuatablee du programma peut consessor<br>Fostes la referentario electosanos a frantalator con euros.<br>Dígas las lastales pour anomenos frastalatos.<br>Aque visión se porveites d'instantos eu la eurodów, diques ar inte<br>tenstant sera resalar la programma, diques se Annular.                       | oldert. Pair gatter           |
| sustatuide de programme per consistent<br>fontes les rémentaires electeures à frantaiter son euros.<br>Départ sus installe pour annence frantaites.<br>Aux visites es provintes d'annencier au les molés, dique au inte<br>familiert seu mobile le programe, dique su Année.                                   | oden. Pur sulter              |
| Installation du programme pert consention<br>foiste les rélementers récessent a franklater son europe.<br>Digues les Installe pour asemence frantaliste.<br>Aux victors es provintes d'antantes ou les moder, digues au Pré-<br>tansistent sans motilier le programme, digues sur Annule.                      | odert. Pur sulter             |
| statutatione ou programma pred constation<br>fontes les referentieres récessante a frantaliter sont récelles.<br>Digast sur lestable pour annence frantaliter.<br>Aux victor aux provieties d'annence frantalite.<br>Lassaturi sans provieties d'annence, douart aux Année.                                    | olden. Paar galter            |

Entrez les informations relatives à l'utilisateur et cliquez ensuite sur Suivant.

Confirmez ensuite avec Suivant.

Confirmer avec Suivant.

Confirmer avec Installer.

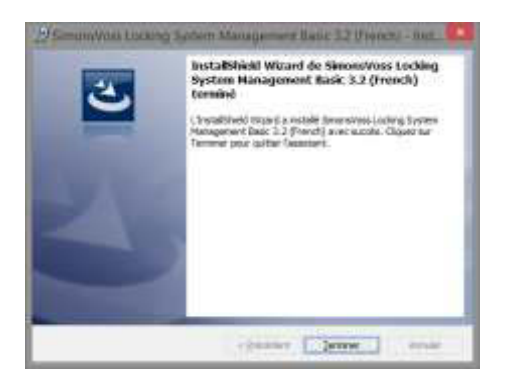

Confirmez par Terminer pour finir l'installation.

### INSTALLATION CRYSTAL REPORTS BUGFIX

Dans la partie logicielle, vous trouverez le lien direct vers l'installation

Vous pouvez également directement ouvrir l'installation [CDROM]:\Software\LSM32\_BUSINESS\Crystal\_HotFix11\setup.exe

Démarrer l'installation et suivez chacune des étapes comme suit.

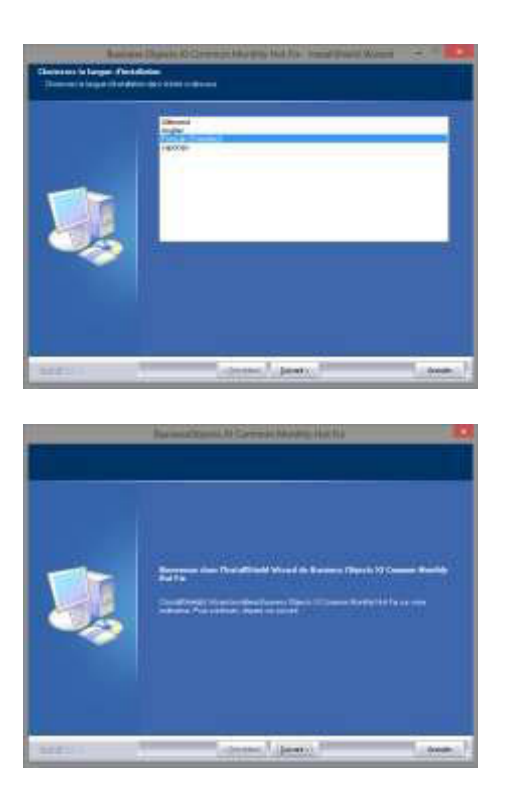

Confirmez avec Suivant afin de démarrer l'installation.

Sélectionnez ensuite Suivant.

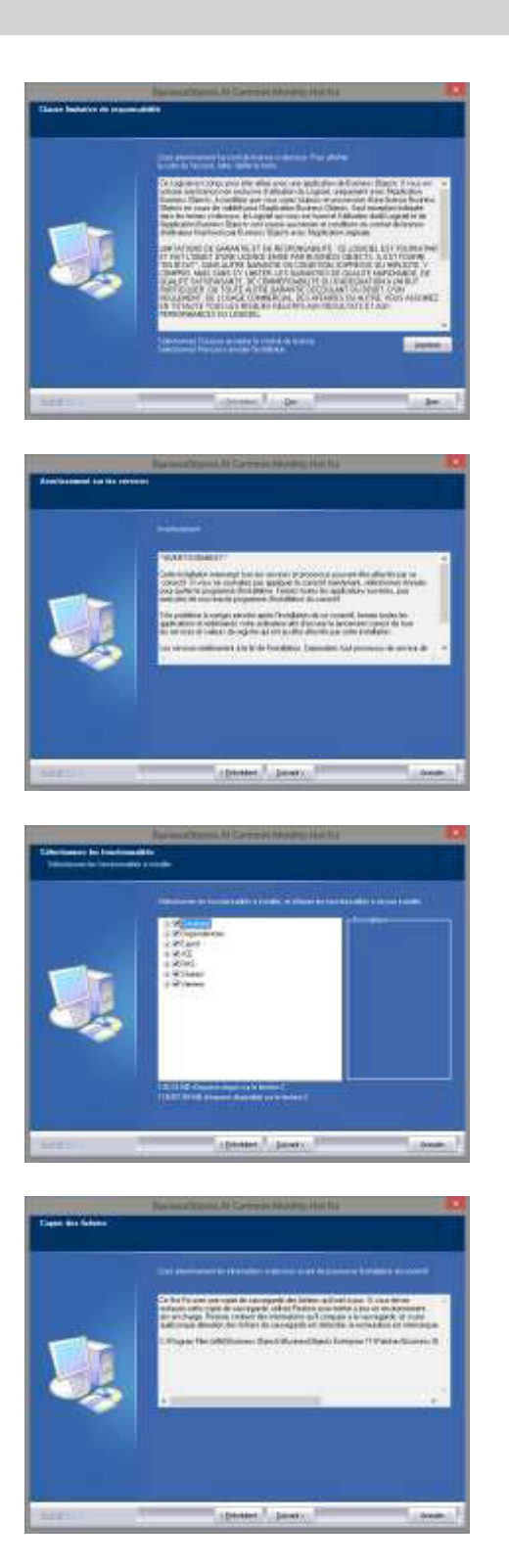

Veuillez lire les conditions relatives à la licence et les accepter. Sélectionnez ensuite Oui.

Sélectionnez ensuite Suivant.

Confirmez l'installation complète puis sélectionnez ensuite Suivant.

Confirmez avec Suivant.

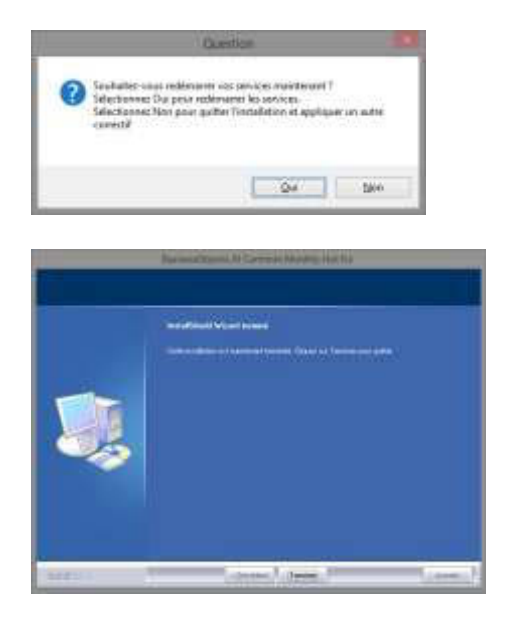

Confirmez avec Oui afin de poursuivre l'installation.

Confirmez avec Terminer afin de finir l'installation.

### DEMARRAGE DU LOGICIEL

À l'issue de l'installation, vous pouvez démarrer le logiciel et vous enregistrer en tant qu'administrateur dans la base de données

| LockSysMgr 🔀                                                                                                    |                              |
|----------------------------------------------------------------------------------------------------|------------------------------|
| Attention ! Le logiciel du Locking System Management 3.2.11231 va actualiser la banque de données (Version 3.0.09144) sur la derniére version actuelle 3.2.11220. Veuillez respecter les consignes suivantes :         1. Un Backup de la banque de données doit être effectué avant l'actualisation         2. Tous les LSM et autres installations SimonsVoss doivent avoir le même statut         Voulez-vous continuer ? | Confirmer en appuyant sur OK |
| LockSysMgr<br>La base de données n'a pas pu être mise à jour en une seule fois.<br>Veuillez fermer le logiciel et le relancer !<br>OK                                                                                                    | Confirmer en appuyant sur OK |

|              | Connexion | × |
|--------------|-----------|---|
| Project :    | Test      |   |
| Utilisateur  | admin     | _ |
| Mot de passe |           |   |

Se reconnecter

Vous pouvez maintenant enregistrer le logiciel.

|                                                                                                    | Texpole    | A CARLES AND A DESCRIPTION OF A DESCRIPTION OF A DESCRIPT |
|----------------------------------------------------------------------------------------------------|------------|----------------------------------------------------------------------------------------------------|
| Inder<br>Keise<br>National<br>National<br>Inder Inder<br>Inder Inder<br>National<br>Inder Inderage | Ten Jone A | A field of the second second sec      |
| Tanaha anana A                                                                                     | LUCOPC     | Nor-Hannest<br>Nodel, etchinere or make CMass in allow is<br>minip<br>Beau-Tassey<br>Nodel Scaley<br>Allow Scaley                                                                                                    |

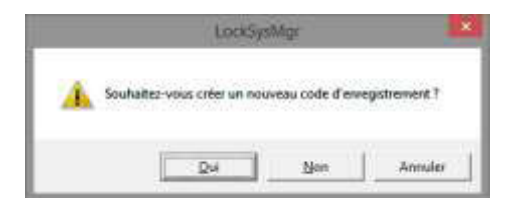

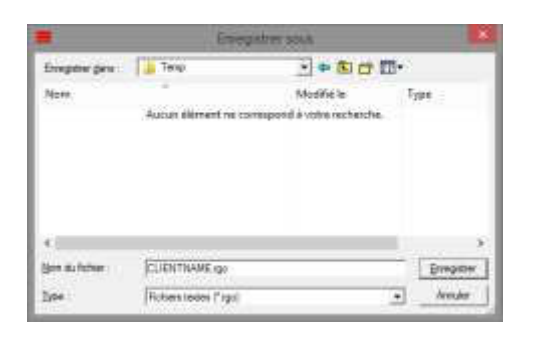

Vérifier votre enregistrement et créez en cliquant sur « Créer demande de licence » le fichier contenant les données d'enregistrement.

Veuillez s'il vous plaît, confirmer ce message si vous souhaitez créer un nouveau code d'enregistrement.

Choisissez un emplacement pour enregistrer le fichier d'enregistrement.

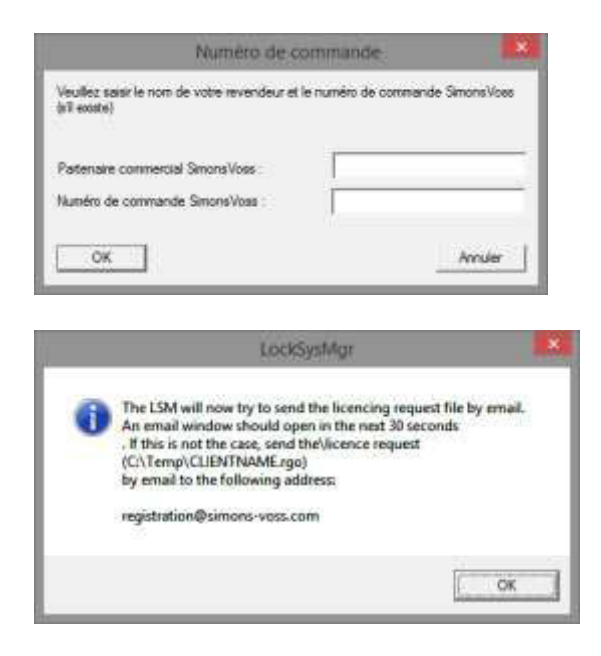

Entrez vos partenaires commerciaux et leur numéro de commission LSM (dans le format LSM-000000) Confirmer par OK

Le système ouvre votre client E**M**ail et prépare l'envoi

Vous pouvez également nous envoyer le fichier « rgo » créé, à : registration@simons-voss.de

Vous obtiendrez de SimonsVoss un fichier de concession de licence par lequel vous pourrez débloquer le logiciel en cliquant sur lire le fichier de licence.

|          | LockSysMgr                                                                                                    |
|----------|----------------------------------------------------------------------------------------------------|
| <b>A</b> | Attention I<br>La demine demande d'enregistrement (faite le 2014.04.29 16:19) n'a pas<br>eté confernée.<br>S'ouss renouveles la démande d'enregistrement, la confermation de<br>l'ancienne commande<br>ne sero pas acceptée !<br>Souhaitez-vous vaiment générer un nouveau code d'enregistrement ? |
|          | Qui Ben                                                                                                    |
|          | LockSysMgr                                                                                                    |
| A        | Le code d'enregistrement saisi ne correspond par à votre dernière<br>commande !                                                                                                    |
|          |                                                                                                    |

Le message apparaît lorsque vous avez demandé un code d'enregistrement mais que vous ne l'avez pas encore activé.

Ce message s'affiche si vous avez à nouveau créé une demande après la création de votre demande d'enregistrement, et que vous souhaitez maintenant entrer un enregistrement concernant la première demande.

| LockSysMgr<br>Les règles de sécurité exigent le changement de votre mot de passe.<br>Veuillez changer votre mot de passe puis connectez-vous à nouveau.<br>OK | Si le mot de passe standard<br>« system3060 » est encore<br>utilisé, il doit alors impérative-<br>ment être modifié.<br>Confirmer en appuyant sur OK |
|----------------------------------------------------------------------------------------------------|----------------------------------------------------------------------------------------------------|
| Nom d'utilisateur   Mot de passe actuel   Nouveau mot de passe :   Confirmer le mot de passe   Qualité   OK                                                   | Entrez l'ancien et le nouveau<br>mot de passe. Confirmez le<br>nouveau mot de passe.<br>Confirmer en appuyant sur OK                                 |
| LockSysMgr    Le mot de passe utilisateur a été correctement modifié                                                                                          | Confirmer en appuyant sur OK                                                                                                    |

### 5.0 MISE A JOUR LSM BUSINESS

#### 5.1. PREPARATION

Remarque : des droits d'administrateur sont nécessaires pour la mise à jour

### 5.1.1 TERMINER LES SERVICES (SERVEUR)

### **PROCÉDURE À SUIVRE**

DÉMARRER D PANNEAU DE CONFIGURATION D ADMINISTRATION D SER-VICES Fermez le service « SimonsVoss CommNode Server » (disponible seulement lors de l'utilisation d'un réseau virtuel) Terminez le service « Advantage Database Server »

### 5.1.2 SAUVEGARDER LA BASE DE DONNEES

### **PROCÉDURE À SUIVRE**

Copier le dossier « lsmdb » sur un autre support de données

#### **REMARQUE** :

Le serveur de la base de données doit être fermé. Le fichier « lsmdb.add » doit se trouver dans le dossier. Comparez le chemin vers le dossier avec le chemin d'installation dans LSM.

#### 5.2. MISE A JOUR DU SERVEUR DE LA VERSION 3.0 À LA VERSION 3.2

### **PROCÉDURE À SUIVRE**

Les points suivants doivent être exécutés pour installer un serveur de base de données

- Désinstallation de l'ADS Server version 9.x
- Installation de l'ADS Server version 10.x
- Installation du pilote OLEDB version 9.x
- Installation de Data Architect (si besoin est)
- Vérifier les valeurs de la base de données, réutiliser les valeurs notées en haut
- Positionner le démarrage sur automatique
- Vérifier la connexion de la base de données

#### 5.2.1 DÉSINSTALLATION DE ADVANTAGE DATABASE SERVER (ADS 9.X)

PROCÉDURE À SUIVRE DÉMARRER O PANNEAU DE CONFIGURATION O LOGICIEL Sélectionner « Advantage Database Server » Supprimer

OUI

### 5.2.2 DÉSINSTALLATION DE ADVANTAGE DATABASE SERVER ADS (10.X)

À l'insertion du DVD du logiciel, le sommaire s'affiche dans le navigateur - en fonction du paramètre du système.

Dans la partie logicielle, vous trouverez le lien direct vers l'installation

*Vous pouvez également directement ouvrir l'installation* [CDROM]:\Software\LSM32\_BUSINESS\ADS\adswin\_x86\_32.exe

Démarrer l'installation et suivez chacune des étapes comme suit.

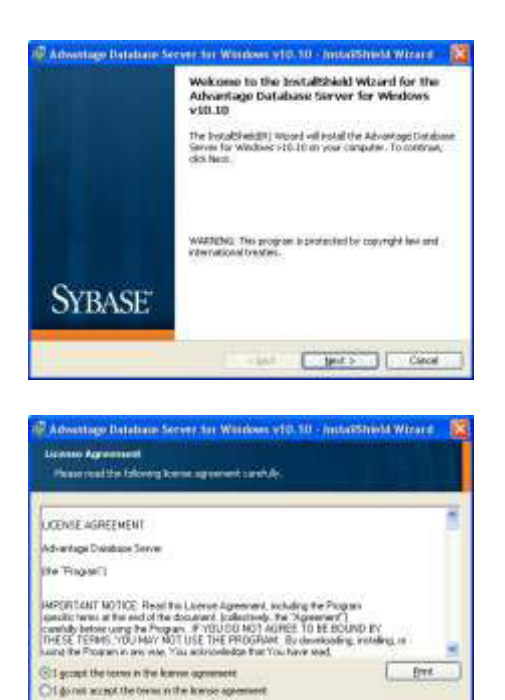

Advectage Database Server for Workeen v10.10. - Industrial Witzerd

 Destination follow

 Call Reaction and institution of old. Change to mail allow a different follow

 Partial Relations Devices for the Western V20.20 to

 Comparison (Advectage Database Server for Western V20.20 to

 Comparison (Advectage Database Server for Western V20.20 to

 Comparison (Advectage Database Server for Western V20.20 to

 Comparison (Advectage Database Server for Western V20.20 to

 Comparison (Advectage Database Server for Western V20.20 to

 Comparison (Advectage Database Server for Western V20.20 to

 Comparison (Advectage Database Server for Western V20.20 to

 Comparison (Advectage Database Server for Western V20.20 to

 Comparison (Advectage Database Server for Western V20.20 to

 Comparison (Advectage Database Server for Western V20.20 to

 Comparison (Advectage Database Server for Western V20.20 to

 Comparison (Advectage Database Server for Western V20.20 to

 Comparison (Advectage Database Server for Western V20.20 to

 Comparison (Advectage Database Server for Western V20.20 to

 Comparison (Advectage Database Server for Western V20.20 to

 Comparison (Advectage Database Server for Western V20.20 to

 Comparison (Advectage Database Server for Western V20.20 to

 Comparison (Advectage Database Server for Western V20.20 to

 Comparison (Advectage Database Server for Western V20.20 to

 Comparison (Advectage Database Server for Western V20.20 to

 Comparison (Advectage Database Server for Western V20.20 to

 Comparison (Advectage Database Server for Western V20.20 to

 Comparison (Advectage Database Server for Western V20.20 to

 Comparison (Advectage Database Server for Western V20.20 to

 Comparison (Advectage Database Server for Western V20.20 to

 Comparison (Advectage Database Server for Western V20.20 to

 Comparison (Advectage Database Server for Western V20.20 to

 Comparison (Advectage Database Server for Western

clash parts Carol

Confirmez par Suivant afin de démarrer l'installation

Veuillez lire les conditions relatives à la licence et les accepter. Sélectionnez ensuite Suivant.

Confirmez ensuite par Suivant.

| Ready to lastal the Program<br>The start is used to transmission                                                                                                    |
|----------------------------------------------------------------------------------------------------|
| Citis metallico begio the metallossies                                                                                                    |
| If you want to remove an change any of your installation metroge, club black. Club Cancello<br>and The extern.                                                                                                    |
| e last                                                                                                    |
|                                                                                                    |
| Product Information  Frienden Anders Vieldaar Code or an Autocide to Cale or Bernelation, and the option Replication Code. If the Senal You be vieldaar Code, and the second Induction Code on the load on the Advertage Code Namber D and.  Senal Name age vieldaar wide the second on the Advertage Code Namber D and  Advertage Second Vieldaar Code Code  Second Vieldaar Code Code  Second Vieldaar Code  Second Vieldaar Cod |
| Cweel (Des.) per                                                                                                    |
| seventage Detabase Server for Windows v10.10 - SocialSheld Wizer e 🛛 🔀<br>Product Owner                                                                                                    |
| Enter the count of the Registered Owens at the Advantage Odukano Sarvan<br>Registered Owens                                                                                                    |
| Automatic services that every line the system starts. Manual services can be marted by a user<br>anon-lagged in                                                                                                    |

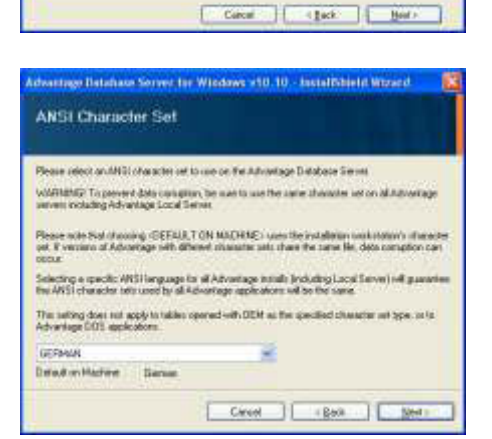

Gigenectiete: Otherwithete

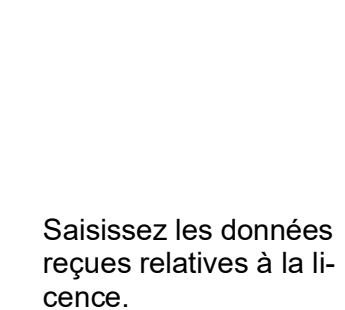

Confirmez par Suivant.

Confirmez par Installer.

Saisissez le nom de votre entreprise comme utilisateur enregistré. Confirmez par Suivant.

Sélectionnez ensuite « Allemand ». Confirmez par OK.

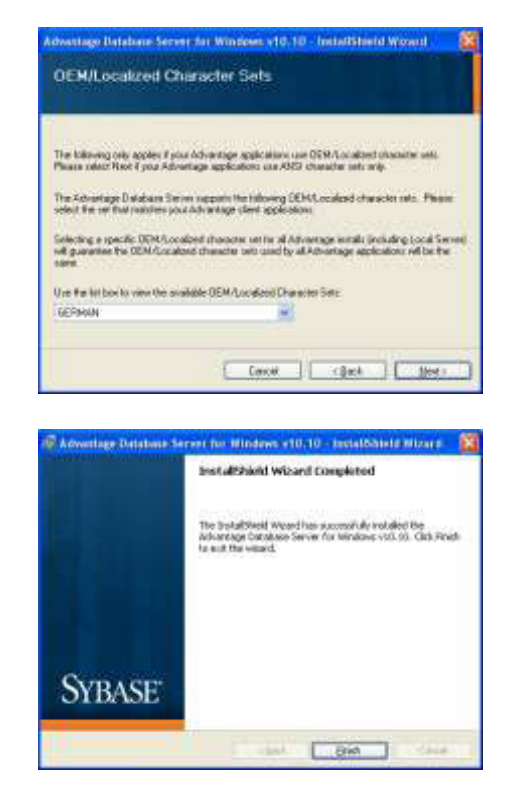

Sélectionnez ensuite « Allemand ». Confirmez par OK.

Confirmez par Terminer afin de finir l'installation.

### 5.2.3 INSTALLER LE PILOTE OLEDB (ADS 9.X)

### **PROCÉDURE À SUIVRE**

À l'insertion du DVD du logiciel, le sommaire s'affiche dans le navigateur - en fonction du paramètre du système. Dans la partie logicielle, vous trouverez le lien direct vers l'installation

Vous pouvez également directement ouvrir l'installation

[CDROM]:\Software\LSM32 BUSINESS\ADS\oledb.exe

Démarrer l'installation et suivez chacune des étapes comme suit.

| Adventage DEE DB Pr                                                       | under (51)) - Instalfäheld Witard                                                                                     |
|---------------------------------------------------------------------------|----------------------------------------------------------------------------------------------------|
| 1                                                                         | Welcome to the InstallShield Wizard for the<br>Advantage OLE DB Provider v9.10                                        |
|                                                                           | The Excellibrate(3) Housed will noted the Advertage OLF 28<br>Provider 19.20 on your computer. To continue, dol: Next |
|                                                                           | waterbacks. This program is protected by copyright tee and international invadual.                                    |
| 100 10                                                                    | chant ( March 5 ) Grand                                                                                               |
| y Advantage OLE DB Fi                                                     | under x9.10 - InstatiChield Woard                                                                                     |
| License Agreement                                                         | 1501                                                                                                    |
| Prove read the follow                                                     | g forme og tenent perfole.                                                                                            |
| LICENSE AGREEMENT                                                         | 54                                                                                                    |
| Advantage CA-Dapar RD<br>Advantage CA-Wood Obje<br>Advantage Davit Bright | la PDDs<br>PDDs                                                                                                    |

 Cited:
 Face: >
 Cancel

 221 Advantage: CCE: DR Fraueer v8.10 - Instant/Fried Wicerd
 Million
 Million

 Distriction Field:
 Cancel
 Million

 Distriction Field:
 Cancel
 Million

 Distriction Field:
 Cancel
 Million

 Distriction Field:
 Distriction Field:
 Cancel

 Mission Advantage: CuE: DR Frances: v6.10 http://www.rbs.odf/judd-antage: 0.10 http://www.rbs.odf/judd-antage: 0.10 http://www.rbs.odf/ju

out the letion in the know agreement not accept the terms in the knows agreement Print.

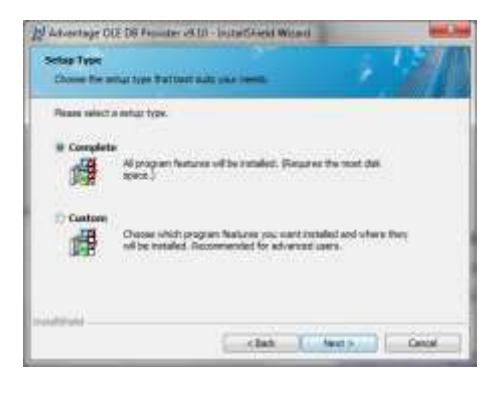

Confirmez par Suivant afin de démarrer l'installation

Veuillez lire les conditions relatives à la licence et les accepter. Sélectionnez ensuite Suivant.

Confirmez ensuite par Suivant.

Confirmez par Suivant.

| Adventage OLE DB Founder of LD - Install Greek Wated      Reselve to Sector Mice Program      Reselve to restar to begin the installation      Occurrent to restar and any of year metalation settings, doi: Deci. Cell Canadits      end the same      class      class      const      const           | Confirmez par<br>Installer.                                     |
|----------------------------------------------------------------------------------------------------|-----------------------------------------------------------------|
| Advantage Load Terms Language Terting  Well Cherather Set  And Cherather Set  And Cherat | Sélectionnez ensuite « Al-<br>lemand ».<br>Confirmez par<br>OK. |
| Advantage QCE DB Function (KLB1: Installificant Watch)      Testallificial Witch Completed      The Installificant Oragideted      The Installificant Oragideted      The Installificant O     | Confirmez par<br>Terminer<br>afin de finir l'installation.      |

### 5.3. MISE A JOUR DU SERVEUR DE LA VERSION 3.1 À LA VERSION 3.2

Lors d'une mise à jour de la version 3.1, aucune modification du Advantage Database Server ne doit être entreprise

### 5.4. MISE A JOUR DES CLIENTS DE LA VERSION 3.X A LA VERSION 3.2

Remarque : la mise à jour doit être effectuée pour tous les clients !

### **PROCÉDURE À SUIVRE**

- Désinstallation des anciens logiciels
- Installation des nouveaux logiciels
- Installation Crystal Reports Bugfix
- Après l'installation démarrer le logiciel
- Vérification de l'enregistrement du logiciel
- Configuration de la connexion de la base de données

### 5.4.1 DESINSTALLATION DE L'ANCIENNE VERSION DU LSM

DÉMARRER C PANNEAU DE CONFIGURATION C DÉSINSTALLER PRO-GRAMME Sélectionnez « SimonsVoss Locking System Management 3.X », DÉSINSTALLER OUI

### 5.4.2 INSTALLATION DU CLIENT LSM 3.2

À l'insertion du DVD du logiciel, le sommaire s'affiche dans le navigateur - en fonction du paramètre du système.

Dans la partie logicielle, vous trouverez le lien direct vers l'installation

Vous pouvez également directement ouvrir l'installation [CDROM]:\Software\LSM32\_BUSINESS\[langue]\lsm\_setup\_3\_2\_[langue].exe

Démarrer l'installation et suivez chacune des étapes comme suit.

| 3                | nordvast Lachry System Maragement 3.2 ("Perch") organ que los objets d'Assauss<br>en translets (Hauss sur "Perche" your Holdes los objets). |
|------------------|----------------------------------------------------------------------------------------------------|
| Esat<br>Broosans | Disconcross Deves Driver                                                                                                    |
|                  | Spinataler Annule                                                                                                    |

Confirmez par Installer afin de démarrer l'installation

| 3                                                               | Henvenue dass Finstalsfield Wizard pour<br>Simond/oss Locking System Nanagement 3.2<br>(Prend).<br>Usual/inid/2) Mide au enaler Innovate Loderg Lytem<br>Management 3.2 (Prend) ar referentier, Sour centroler,<br>Outer ar fanore. |  |
|-----------------------------------------------------------------|----------------------------------------------------------------------------------------------------|--|
|                                                                 | ATRONTION I Calorogramme-ant possigal per la loi du tapyright<br>et la conventiona infernationades                                                                                                    |  |
|                                                                 | Conduct Jointy Anar                                                                                                    |  |
| Simonations Lace<br>Contrat de licance<br>Lace alterni-errer le | ng Spitum Managament 32 (Funch) - batalifi 🥵                                                                                                    |  |

CONTRACT DE LICENCE D'UTILISATEUR FINAL (EDLA) DOUB LE LOCICIEL de SinonaVess Technologies Gabel(r) LICENCE d'aclibetes final (ULLA) de DincarVess Technologies Gabel est in occiriet juridiquement validat noccis entre vuia-veme (TVard'), pairocht phylappe es personne murale, et la société finans/vess Technologies Gabel, si la 'applique es is prenall logical de finans/vess Technologies Gabel, socionagagé di primers contrast, alimi s' Asightes heres pre contrat é heres > c'actification de la contraté heres > contrate est per contrat é heres > c'actification de la contraté heres

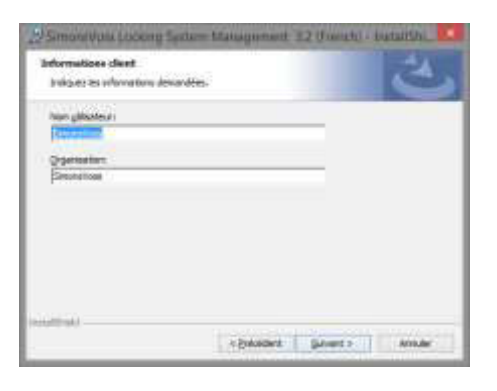

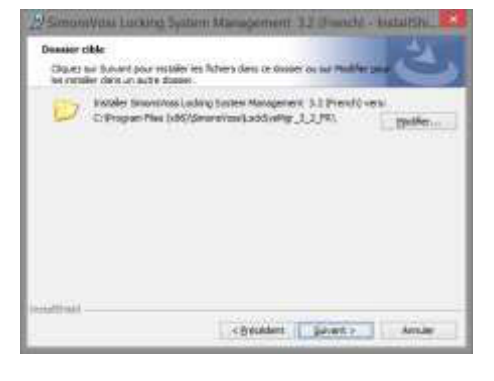

Confirmez par Suivant afin de démarrer l'installation

Veuillez lire les conditions relatives à la licence et les accepter. Sélectionnez ensuite Suivant.

Entrez les informations relatives à l'utilisateur et cliquez ensuite sur Suivant.

Confirmez ensuite avec Suivant.

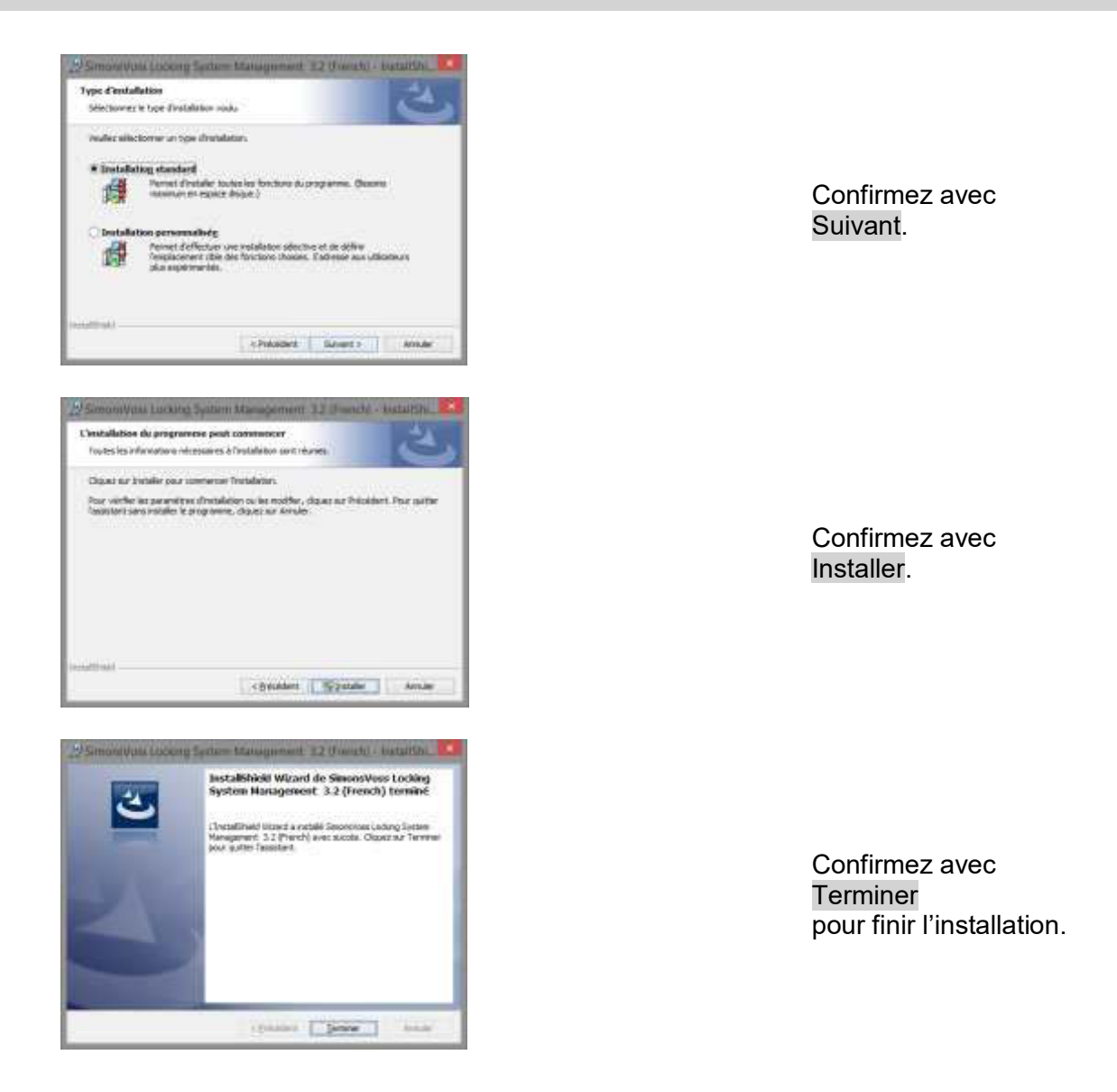

### 5.4.3 INSTALLATION CRYSTAL REPORTS BUGFIX

Dans la partie logicielle, vous trouverez le lien direct vers l'installation

Vous pouvez également directement ouvrir l'installation [CDROM]:\Software\LSM32\_BUSINESS\Crystal\_HotFix11\setup.exe

Démarrer l'installation et suivez chacune des étapes comme suit.

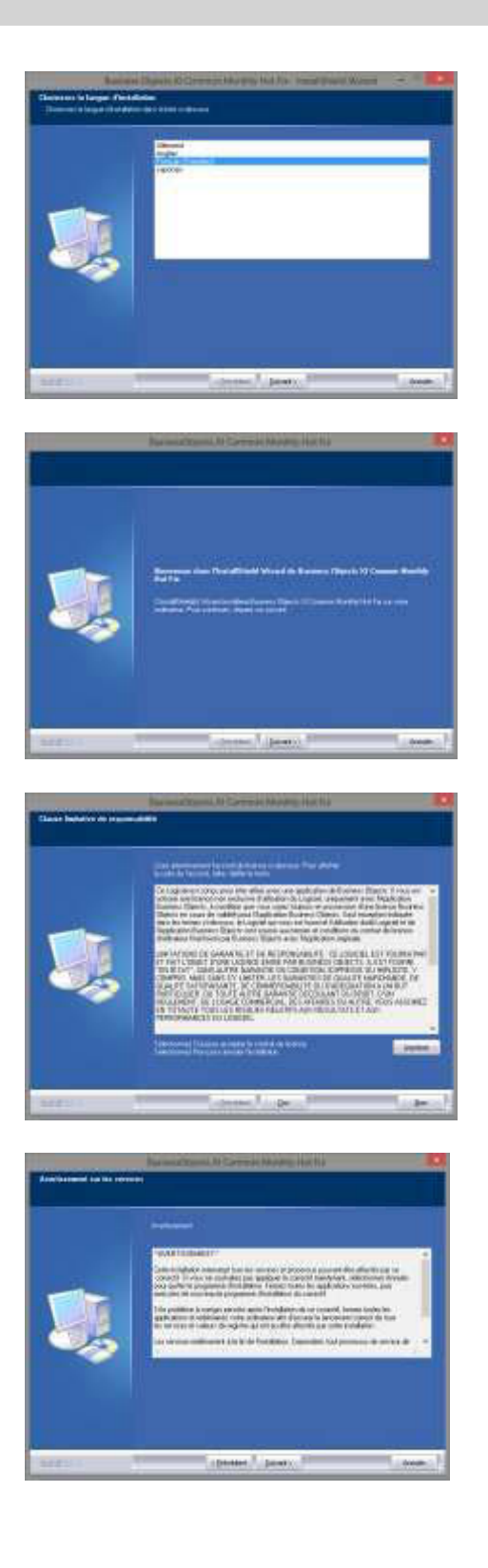

Confirmez par Suivant afin de démarrer l'installation

Sélectionnez ensuite Suivant.

Veuillez lire les conditions relatives à la licence et les accepter. Sélectionnez ensuite Oui.

Sélectionnez ensuite Suivant.

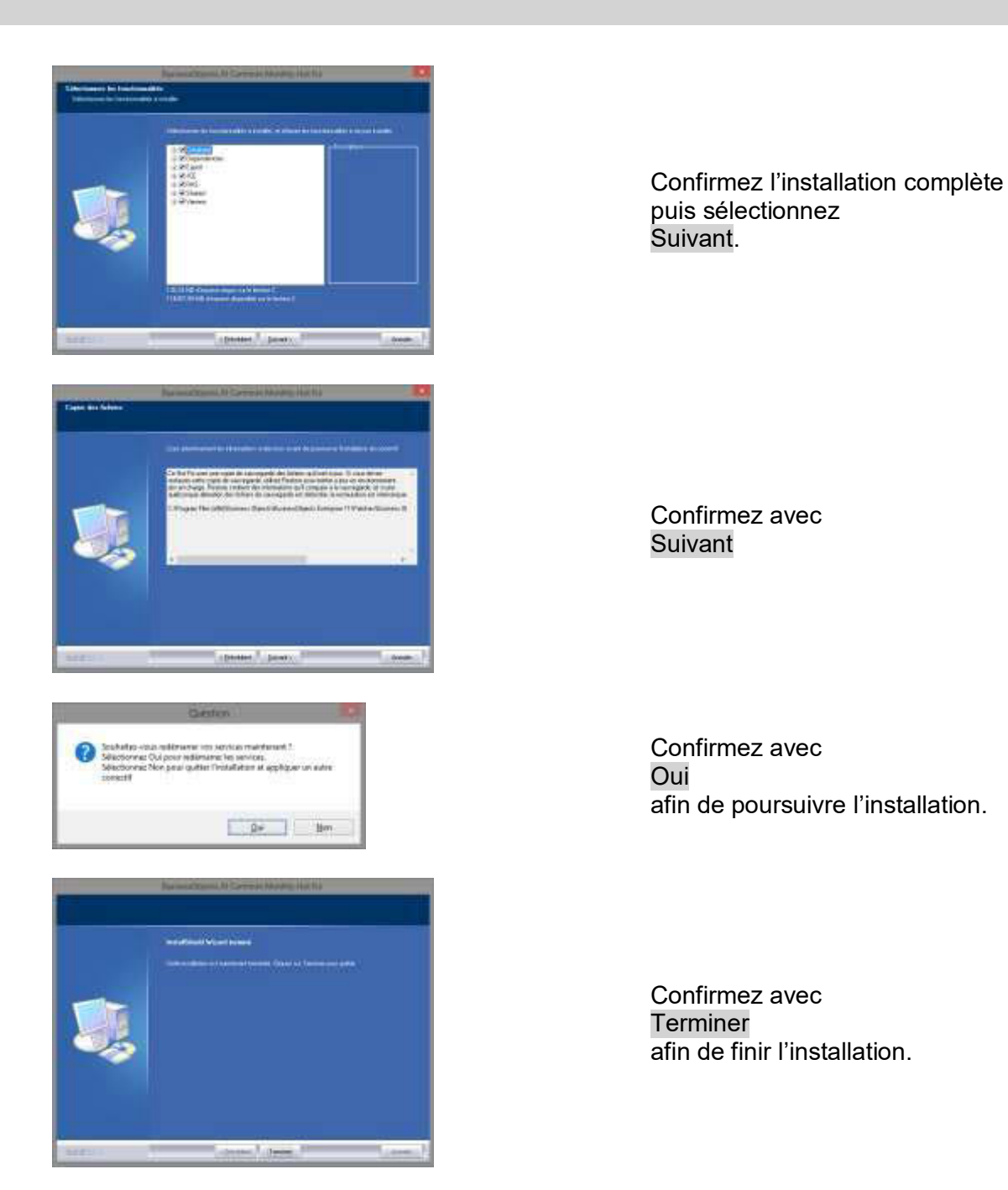

### 5.4.4 DEMARRAGE DU LOGICIEL

### **PROCÉDURE À SUIVRE**

Pour la mise à jour de la base de données, le fichier Lsmaep2.aep doit être remplacé dans la structure de répertoire de la base de données sur le serveur.

Le nouveau fichier se trouve sous le client, sous :

C:\Program Files (x86)\SimonsVoss\LockSysMgr\_3\_2\db\lsmdb.zip\aep\LsmAep2.aep

Sur le serveur, le fichier [LETTRE DU LECTEUR]:\[EMPLACEMENT DE LA BASE DE DONNÉES]\aep\LsmAep2.aep doit être remplacé avec le nouveau LsmAep2.aep (version 3.2).

Après l'installation et le remplacement de LsmAep2.aep, démarrer le logiciel Locking System Management et vérifier le chemin du fichier sous installation. Inscrivez-vous dans la base de données en tant qu'administrateur.

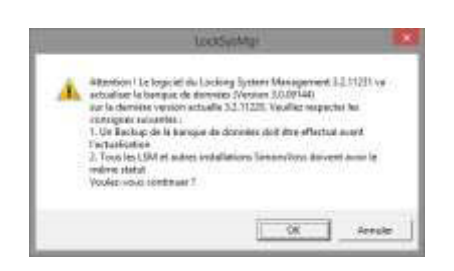

Confirmer en appuyant sur OK

Enregistrer le client (voir Chapitre Fehler! Verweisquelle konnte nicht gefunden werden. Fehler! Verweisquelle konnte nicht gefunden werden.)

| Tangaterine K                                                                                                    |                                                                                                    |                                                                                                    |
|----------------------------------------------------------------------------------------------------|----------------------------------------------------------------------------------------------------|----------------------------------------------------------------------------------------------------|
| Index<br>Index<br>In | Emped<br>Re (<br>100 Marco<br>100 Marco<br>100 M | All series of a device of the series provided in the series of the series of the serie |
| An example in terms                                                                                                    |                                                                                                    | Man Sawe<br>Sale Income  <br>Americanity  <br>                                                                                                    |

|                                                        | Lock | SysMigr       |         |
|--------------------------------------------------------|------|---------------|---------|
| 👔 Souhaitez-vous créer un nouveau code d'envegistremer |      | egistrement ? |         |
|                                                        |      |               |         |
|                                                        | 24   | Non           | Annuler |

|                      | Ever          | intres sound                           |             |
|----------------------|---------------|----------------------------------------|-------------|
| Evepter pro          | Tenp          |                                        | <b>m</b> -  |
| Non Ausun ültment ne |               | Modifié le<br>mapord à voire recharche | Type .      |
| < j                  | CUENTNAME (20 |                                        | - Dimpility |
|                      |               |                                        |             |

Vérifier votre enregistrement et créez en cliquant sur « Créer demande de licence » le fichier contenant les données d'enregistrement.

Veuillez s'il vous plaît, confirmer ce message si vous souhaitez créer un nouveau code d'enregistrement.

Choisissez un emplacement pour enregistrer le fichier d'enregistrement.

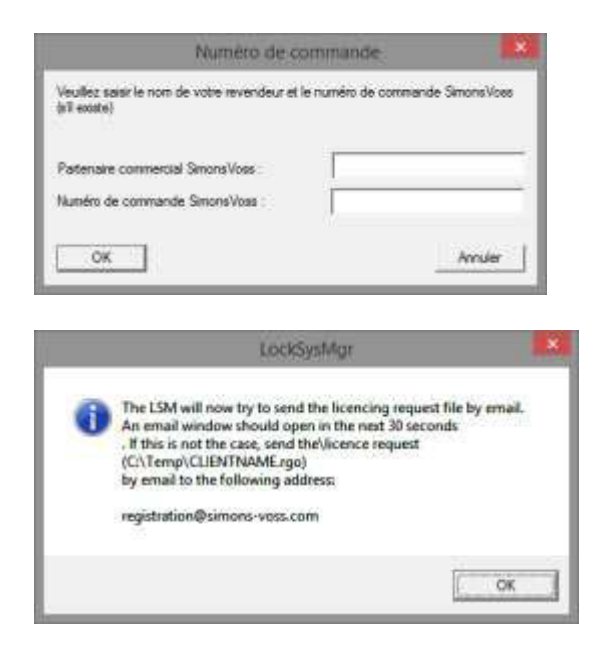

Entrez vos partenaires commerciaux et leur numéro de commission LSM (dans le format LSM-000000) Confirmer par OK

Le système ouvre votre client E**M**ail et prépare l'envoi

Vous pouvez également nous envoyer le fichier « rgo » créé, à .

Édition LSM Business & Professional :

lsm-support@simons-voss.de

Vous obtiendrez de SimonsVoss un fichier de concession de licence par lequel vous pourrez débloquer le logiciel en cliquant sur lire le fichier de licence.

|                                                                                                    | LockSysMgr                                                                                                    | 1                                               |
|----------------------------------------------------------------------------------------------------|----------------------------------------------------------------------------------------------------|-------------------------------------------------|
| Attention 1<br>La dernière demande<br>été confirmée,<br>Si vois renouvelez la<br>Pancienne commande<br>ne sera pas acceptée<br>Souhaitez vous vaier | d'enregistrement (faite le 2014.04.2<br>démande d'enregistrement, la confi<br>ent générer un nouveau code d'enr | 9 16:119 n'a par<br>emation de<br>egistrement ? |
|                                                                                                    | Qui                                                                                                    | ]Nen                                            |
|                                                                                                    | LockSysMgr                                                                                                    | E                                               |
| Le code d'enregistr<br>commande !                                                                                                    | oment saisi ne correspond pas à v                                                                               | otre demière                                    |
|                                                                                                    |                                                                                                    | οκ                                              |

Le message apparaît lorsque vous avez demandé un code d'enregistrement mais que vous ne l'avez pas encore activé.

Ce message s'affiche si vous avez à nouveau créé une demande après la création de votre demande d'enregistrement, et que vous souhaitez maintenant entrer un enregistrement concernant la première demande.

| LockSysMgr<br>Les règles de sécurité exigent le changement de votre mot de passe.<br>Veuillez changer votre mot de passe puis connectez-vous à nouveau.<br>OK | Si le mot de passe standard<br>« system3060 » est encore<br>utilisé, il doit alors impérative-<br>ment être modifié.<br>Confirmer en appuyant sur OK |
|----------------------------------------------------------------------------------------------------|----------------------------------------------------------------------------------------------------|
| Modifier mot de passe utilisateur   Nom d'utilisateur   Mot de passe actuel   Nouveau mot de passe :   Confirmer le mot de passe   Qualité   OK               | Entrez l'ancien et le nouveau<br>mot de passe. Confirmez le<br>nouveau mot de passe.<br>Confirmer en appuyant sur OK                                 |
| LockSysMgr  Le mot de passe utilisateur a été correctement modifié           OK                                                                               | Confirmer en appuyant sur OK                                                                                                    |

### 6.0 LSM MOBILE

6.1. MISE À JOUR LSM MOBILE PDA

### 6.1.1 DÉSINSTALLATION LSM MOBILE PDA

### **PROCÉDURE À SUIVRE**

Connectez le PDA avec le client Désinstaller au moyen de ActiveSync ou de Windows Mobile Device Center, le LSM Mobile (et éventuellement, également le Smart LSM).

### 6.1.2 INSTALLATION LSM MOBILE PDA

### **PROCÉDURE À SUIVRE**

Connectez le PDA avec le client. À l'insertion du DVD du logiciel, le sommaire s'affiche dans le navigateur Dans la partie logicielle, vous trouverez le lien direct vers l'installation

Vous avez également la possibilité de lancer directement l'installation [CDROM]:\Software\LSM3x\_BUSINESS\...\LSMMobile\_PDA\setup.exe

Démarrage de l'installation Suivre chacune des étapes

|   | SetupCE                                                                 | × |
|---|-------------------------------------------------------------------------|---|
| i | Souhaitez-vous installer l'application 'LSMMobile' sur le PC de poche ? |   |
|   | OK Annule                                                               | r |

Confirmez par OK afin de démarrer l'installation

Confirmez par Suivant afin de démarrer l'installation

### 6.2. MISE À JOUR LSM MOBILE PC

### 6.2.1 DÉSINSTALLATION LSM MOBILE PC

#### **PROCÉDURE À SUIVRE**

DÉMARRER O PANNEAU DE CONFIGURATION O DÉSINSTALLER PRO-GRAMME Sélectionner « SimonsVoss LSM Mobile 3.x » DÉSINSTALLER OUI

#### 6.2.2 INSTALLATION LSM MOBILE PC

### **PROCÉDURE À SUIVRE**

À l'insertion du DVD du logiciel, le sommaire s'affiche dans le navigateur - en fonction du paramètre du système. Dans la partie logicielle, vous trouverez le lien direct vers l'installation

Vous pouvez également directement ouvrir l'installation [CDROM]:\Software\LSM32\_BUSINESS\[langue]\lsm\_mobile\_3\_2\_[langue].exe

Démarrer l'installation et suivez chacune des étapes comme suit.

|                  | SimonsVoss LSM Mobile 3.2 (French) - Ir                                                                        | nstallShield Wizard           |
|------------------|----------------------------------------------------------------------------------------------------|-------------------------------|
| <mark>ع</mark> ( | SimonsVoss LSM Mobile 3.2 (French) exige que les objet<br>(cliquez sur "Installer" pour installer ces objets). | s ci-dessous soient installés |
| État             | Élément requis                                                                                                 |                               |
| En cour          | rs SimonsVoss Device Driver                                                                                    |                               |
|                  |                                                                                                    |                               |
|                  |                                                                                                    |                               |
|                  |                                                                                                    |                               |
|                  |                                                                                                    |                               |
|                  |                                                                                                    |                               |
|                  |                                                                                                    |                               |
|                  |                                                                                                    | Installer Annuler             |
| _                |                                                                                                    |                               |

Confirmez par Installer afin de démarrer l'installation

|   | Bienvenue dans l'InstallShield Wizard pour<br>SimonsVoss LSM Mobile 3.2 (French).                                                      |
|---|----------------------------------------------------------------------------------------------------|
| 0 | L'InstallShield(R) Wizard va installer SimonsVoss LSM Mobile 3.2<br>(French) sur votre système. Pour continuer, diquez sur<br>Suivant. |
|   | ATTENTION : Ce programme est protégé par la loi du copyright<br>et les conventions internationales.                                    |
|   |                                                                                                    |

Confirmez par Suivant afin de démarrer l'installation

| Lisez attentivement le contrat de li                                                                                                    | cence suivant.                                                                                                    | C                                                   |
|----------------------------------------------------------------------------------------------------|----------------------------------------------------------------------------------------------------|-----------------------------------------------------|
| CONTRAT DE LICENCE D'UT<br>LOGICIEL de SimonsVoss                                                                                                    | TLISATEUR FINAL (EULA) POU<br>Technologies GmbH(r)                                                                                                    | R LE                                                |
| IMPORTANT ! À LIRE ATTE<br>licence d'utilisateur f<br>Technologies GmbH est u<br>conclu entre vous-même<br>personne morale, et la<br>GmbH ; il s'applique au<br>Technologies GmbH, acco | ENTIVEMENT : Le présent con<br>final (EULA) de SimonsVoss<br>un contrat juridiquement va<br>("Vous"), personne physiqu<br>société SimonsVoss Technol<br>a produit logiciel de Simon<br>ompagné du présent contrat, | trat de<br>lide,<br>e ou<br>ogies<br>sVoss<br>ainsi |
| aulà llongomble des sur                                                                                                    |                                                                                                    |                                                     |
| J'accepte les termes de ce contrat i                                                                                                    | de licence                                                                                                    | Imprimer                                            |
| Jaccepte les termes de ce contrat o     Jaccepte pas les termes <u>d</u> e ce c     nstallShield                                                                                        | de licence<br>ontrat de licence                                                                                                    | <u>I</u> mprimer                                    |

Veuillez lire les conditions relatives à la licence et les accepter. Sélectionnez ensuite Suivant.

| <b>1</b>    | SimonsVoss LSM Mobi                                  | le 3.2 (French) - | InstallShield Wizard | × t   |
|-------------|------------------------------------------------------|-------------------|----------------------|-------|
| Info<br>Ind | rmations client<br>diquez les informations demandées |                   |                      | 4     |
| No          | m <u>u</u> tilisateur:                               |                   |                      |       |
| Qr          | ganisation:                                          |                   |                      |       |
| si          | monsVoss                                             |                   |                      |       |
|             |                                                      |                   |                      |       |
|             |                                                      |                   |                      |       |
|             |                                                      |                   |                      |       |
| InstallS    | hield                                                |                   |                      |       |
|             |                                                      | < Précédent       | Suivant > An         | nuler |

Entrez les informations relatives à l'utilisateur et cliquez ensuite sur Suivant.

| StronsVoss LSM Mobile 3.2 (French) - InstallShield Wizard           Dosser cible           Diquez sur Suivant pour installer les fichiers dans ce dossier ou sur Modifier pour<br>les installer dans un autre dosser.           Divisitér SinonsYoss LSM Noble 3.2 (French) vers:<br>C: (Program Piles (x86))(SinonsYoss)(LSMMobile_3.2, JR)                                                                                        | Confirmer ensuite par <mark>Suivant</mark> .                |
|----------------------------------------------------------------------------------------------------|-------------------------------------------------------------|
| InstaliSheid Sprécédent Quivent > Annuler                                                                                                    |                                                             |
| StratenevVoss LSM Mobile 3.2 (French) - InstallShield Witzard           Cinestallation du programme peut commencer           Toutes les informations nécessaires à l'installation sont réunes.           Ciquez sur linstaler pour commencer l'installation.           Paur vérifier les paramètres d'installation ou les modifier, diquez sur Précédent. Pour quitter l'assistant cans installer le programme, diquez sur Annuler. | Confirmez avec<br>Installer.                                |
| SimoneVoss LSM Mobile 3.2 (French) - InstallShield Wizard (************************************                                                                                                    | Confirmez avec<br>Terminer<br>afin de finir l'installation. |

### 7.0 RESEAU

### 7.1. COMMNODESERVER

### 7.1.1 DÉSINSTALLATION COMMNODESERVER

### **PROCÉDURE À SUIVRE**

Avant que CommNode Server puisse être désinstallé, il est nécessaire de désinscrire le service SimonsVoss CommNode Server. Accédez au dossier d'installation de CommNode Server (chemin par défaut : C:\Program Files (x86)\SimonsVoss\CommNodeSvr\_3\_1) et exécuter uninstall\_CommNodeSvr.bat avec des droits d'administrateur.

DÉMARRER O PANNEAU DE CONFIGURATION O DÉSINSTALLER PRO-GRAMME Sélectionner « SimonsVoss CommNode 3.x » DÉSINSTALLER OUI

#### 7.1.2 INSTALLATION COMMNODESERVER

### **PROCÉDURE À SUIVRE**

À l'insertion du DVD du logiciel, le sommaire s'affiche dans le navigateur - en fonction du paramètre du système. Dans la partie logicielle, vous trouverez le lien direct vers l'installation

Vous pouvez également directement ouvrir l'installation [CDROM]:\Software\LSM32\_BUSINESS\[langue]\commnode\_setup\_3\_2.exe

Démarrer l'installation et suivez chacune des étapes comme suit.

| SimonsVoss CommNode Server 3.2 (French) - InstallShield Wizard                                                                                                    |                                                                                                    |
|----------------------------------------------------------------------------------------------------|----------------------------------------------------------------------------------------------------|
| SimonsVoss CommNode Server 3.2 (French) exige que les objets ci-dessous soient installés (cliquez sur "Installer" pour installer ces objets).         État       Élément requis         En cours       SimonsVoss Device Driver                                                                                                    | Confirmez avec<br>Installer                                                                                        |
|                                                                                                    | afin de démarrer l'installation                                                                                    |
| Annuler                                                                                                    |                                                                                                    |
| 😥 SimonsVoss CommNode Server 3.2 (French) - InstallShield Wizard                                                                                                    |                                                                                                    |
| Bienvenue dans l'InstallShield Wizard pour<br>SimonsVoss CommNode Server 3.2 (French).                                                                                                    |                                                                                                    |
| Server 3.2 (French) sur votre système. Pour continuer, cliquez<br>sur Suivant.                                                                                                    |                                                                                                    |
| ATTENTION : Ce programme est protégé par la loi du copyright<br>et les conventions internationales.                                                                                                    | Confirmez par<br>Suivant<br>afin de démarrer l'installation                                                        |
|                                                                                                    |                                                                                                    |
| < <u>Précédent</u> <u>Suivant</u> Annuler                                                                                                    |                                                                                                    |
| SimonsVoss CommNode Server 3.2 (French) - InstallShield Wizard Contrat de licence Lisez attentivement le contrat de licence suivant.                                                                                                    |                                                                                                    |
| CONTRAT DE LICENCE D'UTILISATEUR FINAL (EULA) POUR LE<br>LOGICIEL de SimonsVoss Technologies GmbH(r)<br>IMPORTANT ! À LIRE ATTENTIVEMENT : Le présent contrat de<br>licence d'utilisateur final (EULA) de SimonsVoss<br>Technologies GmbH est un contrat juridiquement valide,<br>conclu entre vous-même ("Vous"), personne physique ou<br>personne morale, et la société SimonsVoss Technologies<br>GmbH ; il s'applique au produit logiciel de SimonsVoss<br>Technologies GmbH, accompagné du présent contrat, ainsi<br>"<br>Jaccepte les termes de ce contrat de licence<br>Ja n'accepte pas les termes de ce contrat de licence | Veuillez lire les conditions rela-<br>tives à la licence et les accep-<br>ter.<br>Sélectionnez ensuite<br>Suivant. |
| Instalismeid < Précédent Suivant > Annuler                                                                                                    |                                                                                                    |

| SimonsVoss CommNode Server 3.2 (French) - InstallShield Wizard         Informations client         Indiquez les informations demandées.         Nom utilisateur:         SimonsVoss         Organisation:         SimonsVoss         InstallShield         <         Précédent         Suivant >                                                                                                    | Entrez les informations rela-<br>tives à l'utilisateur et cliquez<br>ensuite sur<br><mark>Suivant</mark> . |
|----------------------------------------------------------------------------------------------------|----------------------------------------------------------------------------------------------------|
| SimonsVoss CommNode Server 3.2 (French) - InstallShield Wizard         Dossier cible         Cliquez sur Suivant pour installer les fichiers dans ce dossier ou sur Modifier pour les installer dans un autre dossier.         Image: SimonsVoss CommNode Server 3.2 (French) vers:         C: \program Files (x86)\SimonsVoss\         Modifier         InstallShield         InstallShield            Précédent         Suivant >                                                                                                    | Confirmez ensuite avec<br>Suivant.                                                                         |
| SimonsVoss CommNode Server 3.2 (French) - InstallShield Wizard         Type d'installation         Sélectionnez le type d'installation voulu.         Veuilez sélectionner un type d'installation.         Installation standard         Permet d'installer toutes les fonctions du programme. (Besoins maximum en espace disque.)         Installation personnaliség         Permet d'effectuer une installation sélective et de définir lemplacement oble des fonctions choisies. S'adresse aux utilisateurs plus expérimentés.         InstallShield | Confirmez avec<br>Suivant.                                                                                 |

| SimonsVoss CommNode Server 3.2 (French) - InstallShield Wizard                                                                                                    |                                                             |
|----------------------------------------------------------------------------------------------------|-------------------------------------------------------------|
| Toutes les informations nécessaires à l'installation sont réunies.<br>Cliquez sur Installer pour commencer l'installation.<br>Pour vérifier les paramètres d'installation ou les modifier, cliquez sur Précédent. Pour quitter<br>l'assistant sans installer le programme, cliquez sur Annuler. |                                                             |
|                                                                                                    | Confirmez avec<br>Installer.                                |
| InstallShield                                                                                                    |                                                             |
| 😥 SimonsVoss CommNode Server 3.2 (French) - InstallShield Wizard                                                                                                    |                                                             |
| InstallShield Wizard de SimonsVoss<br>CommNode Server 3.2 (French) terminé           L'InstallShield Wizard a installé SimonsVoss CommNode Server<br>3.2 (French) avec succès. Cliquez sur Terminer pour quitter<br>l'assistant.                                                                |                                                             |
|                                                                                                    | Confirmez avec<br>Terminer<br>afin de finir l'installation. |
| < <u>Précédent</u> Annuler Annuler                                                                                                    |                                                             |

### 7.1.3 CONFIGURATION COMMNODESERVER

#### **PROCÉDURE À SUIVRE**

Pour démarrer le service CommNode Server, il est nécessaire de se connecter à la base de données LSM. Ceci est établi par l'intermédiaire de trois fichiers de configuration XML.

Création des fichiers de configuration :

- Démarrer le LSM et s'inscrire dans la base de données
- Menu Réseau → nœuds de communication → « Fichiers Config. »
- Enregistrez les 3 fichiers de configuration sur votre client LSM

- Copiez les fichiers de configuration sur le serveur, dans le répertoire d'installation du serveur CommNode (chemin par défaut : C:\Program Files (x86)\SimonsVoss\CommNodeSvr\_3\_2)
- C:\Program Files (x86)\SimonsVoss\CommNodeSvr\_3\_2)
- Exécuter install\_CommNodeSvr.bat avec des droits d'administrateur → le service SimonsVoss CommNode Server sera enregistré
- Démarrez le service SimonsVoss CommNode Server

### 7.2. RESEAU VIRTUEL

- Actualisez tout d'abord le CommNode Server (voir ci-dessus)
- Ouvrez le LSM
- Réseau **C** Services G2
- Actualisez le chemin au serveur du réseau virtuel : Ancien : C:\Program Files (x86)\SimonsVoss\VNServer\ SVVNSrv.exe Nouveau : C:\Program Files (x86)\SimonsVoss\VNServer\_3\_2\ SVVNSrv.exe
- Transmettez les modifications au CommNode Server